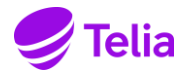

| Nimetus | EHITUSDOKUMENTATSIOONI ESITAMINE LÄBI RAKENDUSE B12 |         |
|---------|-----------------------------------------------------|---------|
| AVALIK  | KASUTUSJUHEND                                       | Lk. 1/7 |

#### 1. Sisukord

| 1. | Sisukord                            | .1  |
|----|-------------------------------------|-----|
| 2. | Üldinformatsioon                    | . 1 |
| 3. | Teaevused                           | .1  |
| 4. | Võrgu eeldokumentatsiooni esitamine | .6  |
|    | 5                                   | -   |

# 2. Üldinformatsioon

- Telia kaubamärgi all teenuseid osutavale Telia Eesti AS-ile saab esitada projekt- ja teostusdokumentatsiooni läbi veebirakenduse B12 <u>https://geopank.elion.ee</u>
- Erinevad küsimused ning teated tõrgete või probleemide korral saata kasutades Vajad abi? akent B12-s.

## 3. Tegevused

3.1. Kasutajaõigused ja sisselogimine

| C C https://geopank.elion.ee/                                                                                               |
|----------------------------------------------------------------------------------------------------|
| File Edit View Favorites Tools Help                                                                                         |
| 🛠 🏘 💿 B-12                                                                                                    |
| <b>B-12</b><br>Digitaalplaanide haldamise andmebaas                                                                         |
| Peamenüü                                                                                                    |
|                                                                                                    |
| Sisselogimine                                                                                                    |
| Kasutaja                                                                                                    |
| Parool                                                                                                    |
| LOGI SISSE                                                                                                    |
| Kui sul ei ole kasutajanime, siis registreeru <mark>siin</mark><br>Kui sa oled unustanud oma parooli, siis mine <u>siia</u> |

Kui teil ei ole veel kasutajakontot, siis saate ennast registreerida liikudes lingile Kui sul ei ole kasutajanime, siis registreeru siin.

Kui salasõna on ununenud, siis saab abi liikudes lingile Kui sa oled unustanud oma parooli, siis mine siia.

ID-kaardiga sisselogides peab olema ID-kaardi lugeja arvutiga ühendatud, ID-kaart selle sees. Minnes aadressile <u>https://geopank.elion.ee</u> küsitakse teilt isikutuvastuseks PIN-koodi (PIN1).

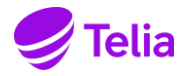

|                                 |                                  |                    | 1 1/2 2/7 |
|---------------------------------|----------------------------------|--------------------|-----------|
|                                 |                                  |                    | LR. 2/1   |
| Nimetus                         | EHITUSDOKUMENTATSIOONI ESITAMINE | LÄBI RAKENDUSE B12 |           |
|                                 |                                  |                    |           |
| <b>B-12</b><br>Digitaalplaanide | haldamise andmebaas              |                    |           |
| Peamenüü                        |                                  |                    |           |
| 🚺 ID - kaart                    | ×                                |                    |           |
| Gisesta PIN-4                   | ood isikutuvastuseks (PIN 1)     |                    |           |

3.2. Projektdokumentatsiooni esitamine

Projektdokumentatsiooni saab lisada sisselogimise järel menüüpunktis Digitaalplaanide edastamine -> Projektdokumentatsioon.

| 🖃 Digitaalplaanide edastamine |  |  |  |
|-------------------------------|--|--|--|
| Teostusdokumentatsioon        |  |  |  |
| Projektdokumentatsioon        |  |  |  |
| Projektide sirvimine          |  |  |  |
| Projektide juhendid           |  |  |  |

Sisestades objekti tellimuse koodi ja klikkides nupul kontrolli koodi, leitakse vastav tellimus:

| Digitaalplaanide edastamine - projekt |       |                 |  |
|---------------------------------------|-------|-----------------|--|
| Projekti kood                         | PK592 | KONTROLLI KOODI |  |

Projekti saatekirja vormil saab vastava dokumendi liigi reale lisada ühe faili teile sobivas formaadis, mitme faili lisamise vajaduse korral on vajalik pakkida failid kokku üheks zip-failiks.

Kui olete salvestanud andmed, täites ka viimase rea saatekirja koostaja kohta, aktiveerub saatekirja nuppude ribal täiendav nupp **Edasta**.

Salvestamise järel on võimalus ka dokumentatsiooni kohe mitte edastada, vaid vajadusel lisada veel dokumente, uuesti salvestada ja seejärel täiendatud dokumentatsioon edastada.

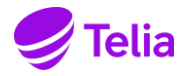

| AVALIK                                                          | KASUTUSJUHEND                           | UTUSJUHEND |                  | Lk. 3/7             |             |
|-----------------------------------------------------------------|-----------------------------------------|------------|------------------|---------------------|-------------|
| Nimetus                                                         | EHITUSDOKUMENTATSIOONI E                | SITAMI     | NE LÄBI RAKEND   | USE B12             |             |
|                                                                 |                                         |            |                  |                     |             |
| PK592: Harjumaa, Tallinn                                        | a linn : Pallasti tn; Majaka tn; Kivimi | urru tn; T | uha tn;          |                     |             |
| Tegevuse liik                                                   |                                         |            |                  |                     |             |
| Tellimuse kirjeldus                                             |                                         |            |                  |                     | *           |
| Projekti koostanud ettevõ                                       | tja                                     |            |                  |                     |             |
| Riikliku erinõuetega tegev                                      | vusaladel tegutsevate ettevõtjate reg   | gistri nr. |                  |                     |             |
| Projekti koostanud või kontrollinud vastutav spetsialist        |                                         |            |                  |                     |             |
| Projekti kontrollinud peatöövõtja spetsialist alltöövõtu korral |                                         |            |                  |                     |             |
| Projekti seletuskiri                                            | >                                       |            |                  | I                   | LISA FAIL   |
| Kaevutabelid                                                    | Soovitav on kasutada fa                 | ili nimes  | sid kujul:       |                     | LISA FAIL   |
| Materjalide spetsifikatsioo                                     | PF284projekt_010210.dv                  | wg/dgn     |                  |                     | LISA FAIL   |
| Tööde mahud                                                     | PF284_skeemid_010210                    | .xls, dg   | n, dwg, doc      |                     | LISA FAIL   |
| Skeemid                                                         | jne                                     |            |                  |                     | LISA FAIL   |
| Projektjoonis                                                   | NB! Nimes ei tohi kası                  | utada s    | ümbolit "&"      |                     | LISA FAIL   |
| Täiendav info                                                   |                                         |            |                  |                     | 0 LISA FAIL |
| Katastriüksuste piirid                                          |                                         |            |                  |                     | 0 LISA FAIL |
| Katastrid, lepingud, lisad ja dokumendid                        |                                         |            |                  | LEPINGUD            |             |
| Geodeetilised alusplaanid                                       |                                         |            | M 1:500,1:1000,1 | :2000 0 LISA        |             |
| Põhikaardi lehed                                                |                                         |            | 0 P0             | HIKAARDI LEHED      |             |
| Saatekirja koostaja ja ametikoht                                |                                         |            |                  |                     |             |
|                                                                 |                                         |            | EHITUSLOAD GEO   | DALUSED TAGASI SALV | ESTA ANDMED |

## 3.3. Teostusdokumentatsiooni esitamine

Teostusdokumentatsiooni saab lisada sisselogimise järel menüüpunktis **Digitaalplaanide edastamine -> Teostusdokumentatsioon.** 

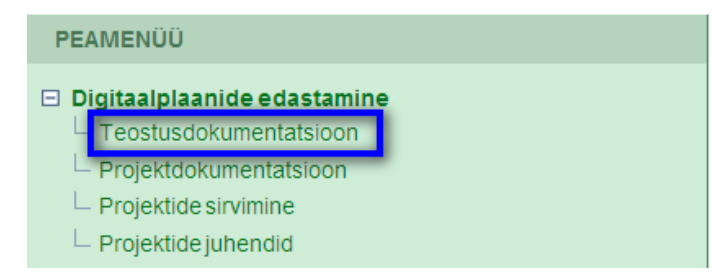

Sisestades objekti **tellimuse koodi** ja klikkides nupul **kontrolli koodi**, leitakse vastav tellimus. All viimasel real on nupp **Ehitusdokumentatsioon**, mille kaudu saab siseneda dokumentatsiooni sisestamise ja edastamise vormile.

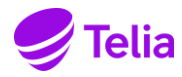

| AVALIK  | KASUTUSJUHEND                                       | Lk. 4/7 |
|---------|-----------------------------------------------------|---------|
| Nimetus | EHITUSDOKUMENTATSIOONI ESITAMINE LÄBI RAKENDUSE B12 |         |

| Teostusjoonise edastamine        |                                                        |
|----------------------------------|--------------------------------------------------------|
| Tellimuse kood <u>?</u>          | F906 KONTROLLI KOODI                                   |
| Joonise osa <u>?</u>             | 1                                                      |
| Töö nimetus                      | Harjumaa, Rae vald : Jüri-Vaida valgus- ja vaskkaablid |
| Mõõdistuse liik                  | teostusjoonis 💌                                        |
| Joonise vormistamise standard    | MKM/ Elion 6.0 💌                                       |
| Mõõdistaja e-maili aadress       |                                                        |
| Mõõdistaja firma                 | Ettel Networks AS                                      |
| Litsentside numbrid              | EP10722319, 515 MA 💌                                   |
| Töö number <u>?</u>              |                                                        |
| Peatöövõtja projektijuhi nimi ?  |                                                        |
| Peatöövõtja projektijuhi email ? |                                                        |
| Mõõdistamise algus ?             | vali kalendrist 🕮                                      |
| Mõõdistamise lõpp ?              | vali kalendrist 🕮                                      |
| Mõõtkava                         | vali 💌                                                 |
| Joonis(t)e nimetus ?             |                                                        |
| Joonise fail <u>?</u>            | Browse                                                 |
| Aruande fail (.zip) ?            | Browse                                                 |
| Geodeetilise võrgu punktid ?     |                                                        |
| Märkused ?                       |                                                        |
| EHITUSD                          | OKUMENTATSIOON KONTROLLI JA EDASTA FAIL                |

Dokumentatsioon on jagatud saatelehel neljaks peatükiks:

- I. Ehitamise tehnilised dokumendid
- II. Tehnilise kontrolli teostamist tõestavad dokumendid
- III. Võrguressurssi iseloomustavad dokumendid
- IV. Muud dokumendid

Nimistuid saab peatükkide kaupa kokku panna/peita nupuga **peida plokk** ja uuesti avada nupuga **näita blokki**. Vaikimisi on kogu dokumentide loetelu avatud täisnimistuna.

Igale objektile on määratud sellega seotud meeskond. Meeskonda saab lisada ja muuta tööde tellija, so. Telia sisenedes nupuga **Meeskond** vastavale vormile. Lisada saab nii tellija kui tarnija esindajaid vastavalt töökorraldusest tulenevatele kokkulepetele.

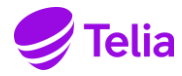

| AVALIK                                                          | KASUTUSJUHEND                                       |                                                                                                    |                                         | Lk. 5/7              |
|-----------------------------------------------------------------|-----------------------------------------------------|----------------------------------------------------------------------------------------------------|-----------------------------------------|----------------------|
| Nimetus                                                         | EHITUSDOKUMENTATSIOONI ESITAMINE LÄBI RAKENDUSE B12 |                                                                                                    |                                         |                      |
|                                                                 | 1                                                   |                                                                                                    |                                         |                      |
| F906: Harjumaa, Rae vald : Jür                                  | i-Vaida valgus- ja vaskkaablid                      | l, olek: tagasisaadetud                                                                                                    |                                         |                      |
| EHITUSDOKUMENTATSIOON                                           | IAKTSEPTEERIMINE                                    | EHITUSDOKUMENTATSIOONI EDASTAMINE TELLIJ                                                                                                  | ALE TAGASI                              |                      |
|                                                                 |                                                     |                                                                                                    |                                         |                      |
| Ehitusdokumentatsioon                                           |                                                     |                                                                                                    | _                                       |                      |
|                                                                 | I. Ehitamis                                         | se tehnilised dokumendid                                                                                                    |                                         | PEIDA PLOKK >>       |
| Ehitusprojekt ja selle muudatused                               |                                                     | Juri Tehnopark.zip (RabaPro 02.11.2007)<br>Tee kaabel.zip (RabaPro 02.11.2007)<br>PF248 seletuskiri 110707.doc (RabaPro 16.11.2007)       | Soovitav on kasutada                    | faili nimesid kujul: |
|                                                                 |                                                     | PF248 mahud 040707.xls (RabaPro 16.11.2007)   PF248 mahud 040707.xls (RabaPro 16.11.2007)   PF248 skeemid 040707.xls (RabaPro 16.11.2007) | PF284projekt_010210                     | ).dwg/dgn            |
| Lähteülesanne                                                   |                                                     | PF248 Juri Vaida VK 090407.dgn (RabaPro 22.11.2007<br>F906.xls (- )                                                                       | PF284_skeemid_010210.xls, dgn, dwg, doo |                      |
| Objekti ehitusluba                                              |                                                     |                                                                                                    | ine                                     |                      |
| Remonttööde ehitusülesanne                                      |                                                     |                                                                                                    | 5                                       |                      |
| Ehitustööde päevik                                              |                                                     |                                                                                                    | NB! Nimes ei tohi k                     | asutada sümbolit "&" |
| Kaetud tööde aktid                                              |                                                     |                                                                                                    | Brows                                   | LISA FAIL            |
| Foto enne kaetud tööde katmist as                               | sukoha ja kuupäevaga                                |                                                                                                    | Brows                                   | LISA FAIL            |
| Töökoosolekute protokollid                                      |                                                     |                                                                                                    | Brows                                   | LISA FAIL            |
| Teostusjoonised                                                 |                                                     | f906_jürivaida-v7.dgn (Kallasm 17.07.2008)<br>f906_jürivaida v7.dgn (Kallasm 16.07.2000) —                                                |                                         |                      |
| Teostusjoonised või asendiplaan või mittevastavus asendiplaanil |                                                     |                                                                                                    | Brows                                   | IISA FAIL            |
| Ehitise geodeetilise mahamärkimise akt                          |                                                     |                                                                                                    | Brows                                   | LISA FAIL            |
| II. Tehnilise kontrolli teostamist tõestavad dokumendid         |                                                     |                                                                                                    | in i                                    | ÄITA PLOKKI >>       |
| III. Võrguressurssi iseloomustavad dokumendid                   |                                                     |                                                                                                    | NŽ                                      | ÄITA PLOKKI >>       |
| IV. Muud dokumendid                                             |                                                     |                                                                                                    | NĴ                                      | ÄITA PLOKKI >>       |

Andmebaasis olemasolevad antud objektiga seotud ehitusprojekti materjalid kuvatakse ehitamise tehniliste dokumentide juurde.

Ehitusdokumentatsiooni saab lisada vastavalt ehitise dokumentide jaotusele liikudes nupule **Browse**. Seejärel tuleb arvutist valida vastav fail ja vajutada nupule **Open**.

|                         |                                                   | Browse LISA FAIL |
|-------------------------|---------------------------------------------------|------------------|
| Choose file<br>Look in: | ? X<br>C Eh.Dok_juh                               | Browse LISA FAIL |
|                         | 2_Ehitusdokumentatsiooni lisamine B12_aidi_2.docx | Browse LISA FAIL |
| My Recent<br>Documents  | ™ Kuudude_skeem.xtsx                              | Browse LISA FAIL |
| . Desktop               |                                                   | PEIDA PLOKK >>   |
|                         |                                                   | Browse LISA FAIL |
| My Documents            |                                                   | Browse LISA FAIL |
| s 💭                     |                                                   | Browse LISA FAIL |
| My Computer             |                                                   | Browse LISA FAIL |
| My Network              | File name: Open                                   | Browse LISA FAIL |
| Flaces                  | Files of type: All Files (*.*)                    | Browse LISA FAIL |
|                         |                                                   | Browse LISA FAIL |

Kui fail on valitud, tuleb see kinnitada vajutades nupule Lisa fail.

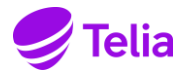

| AVALIK  | KASUTUSJUHEND                                       | Lk. 6/7 |
|---------|-----------------------------------------------------|---------|
| Nimetus | EHITUSDOKUMENTATSIOONI ESITAMINE LÄBI RAKENDUSE B12 |         |

Ehitusdokumentatsiooni edastamiseks valitakse ülevalt reast nupp **Ehitusdokumentatsiooni edastamine tellijale.** Järgnevalt tuleb kinnituse küsimise teade dokumentatsiooni õigsuse kohta, mis kinnitatakse vajutades nupule **OK**.

| F906: Harjumaa, Rae vald : Jüri-Vaida     | valgus- ja vaskkaablid, olek: tagasisaade              | tud                                                                                                    |
|-------------------------------------------|--------------------------------------------------------|----------------------------------------------------------------------------------------------------|
| EHITUSDOKUMENTATSIOONIAKTSEPT             | EERIMINE                                               | JMENTATSIOONI EDASTAMINE TELLIJALE                                                                                                    |
| Ehitusdokumentatsioon                     |                                                        |                                                                                                    |
|                                           | I. Ehitamise tehnilise                                 | ed dokumendid                                                                                                    |
| Ehitusprojekt ja selle muudatused         |                                                        | Juri Tehnopark.zip (RabaPro 02.11.2007)<br>Tee kaabel.zip (RabaPro 02.11.2007)<br>PF248 seletuskiri 110707.doc (RabaPro 16.11.2007)<br>PF248 mahud 040707.xls (RabaPro 16.11.2007)<br>PF248 mahud 040707.xls (RabaPro 16.11.2007)<br>PF248 skeemid 040707.xls (RabaPro 16.11.2007)<br>PF248 Juri Vaida VK 090407.dgn (RabaPro 22.11.2007) |
| Lähteülesanne                             |                                                        | F906.xls (- )                                                                                                    |
| Objekti ehitusluba                        | Windows Internet Explorer                              | ×                                                                                                    |
| Remonttööde ehitusülesanne                | Kinnitan, et dokumentatsioon on õige ning soovin esita | ada                                                                                                    |
| Ehitustööde päevik                        |                                                        |                                                                                                    |
| Kaetud tööde aktid                        |                                                        |                                                                                                    |
| Foto enne kaetud tööde katmist asukoha ja | a kuupäevaga                                           |                                                                                                    |
| Töökoosolekute protokollid                |                                                        |                                                                                                    |

Ehitusdokumentatsiooni saab lisada enne ja pärast teostusjoonise lisamist andmebaasi. Kui teostusjoonis on juba edastatud, siis lisatud andmed kuvatakse ehitusobjekti tehniliste dokumentide juurde analoogiliselt ehitusprojektile.

Pärast dokumentide komplekteerimist ja laadimist B12-s salvestab ja edastab tarnija Teliale B12-s kogu dokumentatsiooni paketi, millega käivitub ehitustööde ja dokumentatsiooni üleandmine.

#### 4. Võrgu eeldokumentatsiooni esitamine

Loogilise võrgu eeldokumentatsiooni esitamiseks valitakse ehitusdokumentatsiooni vaates ülevalt reast Võrgu eeldokumentatsioon.

| F8446: Harju maakond, Tallinna linn : Kri | stiine PON, olek: e | dastamata |               |                    |           |                 |           |              |
|-------------------------------------------|---------------------|-----------|---------------|--------------------|-----------|-----------------|-----------|--------------|
| EHITUSDOKUMENTATSIOONI AKTSEPTEERIMINE    | KOONDMÄRKUSED       | EHITUSDOK | UMENTATSIOONI | EDASTAMINE         | TELLIJALE | VÕRGU EELDOKUME | NTATSIOON | EHITUSDOKUME |
| Ehitusdokumentatsioon                     |                     |           |               |                    |           |                 |           |              |
| I. Ehitamise tehnilised dokumendid        |                     |           |               |                    |           |                 |           |              |
| Ehitusprojekt ja selle muudatused         |                     |           |               |                    |           |                 |           |              |
| Lähteülesanne                             |                     |           |               | <u>ly.txt (- )</u> |           |                 |           |              |

Eeldokumentatsiooni saab lisada vajutades nupule Vali fail. Seejärel tuleb arvutist valida vastav fail ja vajutada nupule Open.

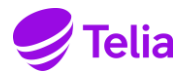

| AVALIK                                     |                                    | KASUTUSJUH              | END             |            |            |
|--------------------------------------------|------------------------------------|-------------------------|-----------------|------------|------------|
| Nimetus EHITUSDOKUMENTATSIOONI ESITAMINE I |                                    |                         |                 |            | TAMINE LÄE |
|                                            |                                    |                         |                 |            |            |
| F8446: Har                                 | ju maakond                         | , Tallinna linn         | : Kristiine     | PON, olek: | edastamata |
| 1                                          |                                    |                         |                 |            |            |
| Loogilise v                                | orgu dokum                         | entatsioon              |                 |            | TAGASI     |
| <u>Olek</u>                                | <u>Fail</u>                        |                         | <u>Märkused</u> |            |            |
| edastamata                                 | <u>1_etapp_Te</u><br>anatbu (05.03 | dre_tänav.zip<br>.2018) |                 | EDASTA     | KUSTUTA    |
|                                            |                                    | Vali fail I ol          | e valitud       |            | LISA FAIL  |
| << <                                       | 1 > >>                             | 1 Kokk                  | u: 1            |            |            |

Kui fail on valitud, tuleb see kinnitada vajutades nupule Lisa fail. Lisatud faili edastamiseks tuleb vajutada Edasta.